# 3 – Interface homem máquina (IHM)

# 3.1 – Local

A interface IHM do relé e composta por 1 display LCD GRAPHIC 128x64, 34 leds de sinalização do estado da proteção, 6 teclas de navegação e 3 teclas para local / remoto e controle de disjuntor.

# 3.1.1 - Apresentação da interface homem máquina (IHM) local

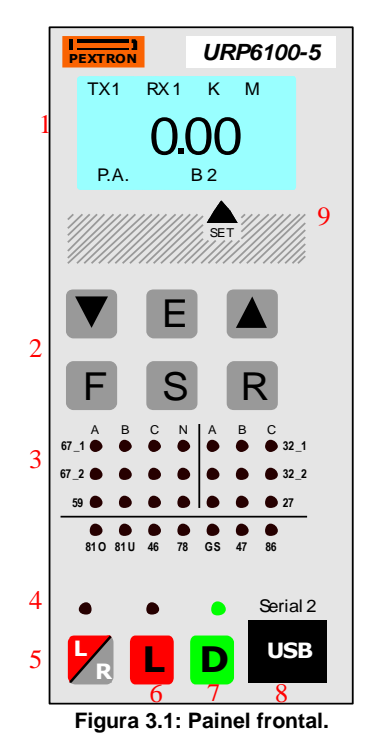

- 1. Display LCD.
- Teclado de navegação dentro dos menus de programação, seleção da varredura das variáveis de medição, seleção do set ativo de parametrização e reset das sinalizações da proteção.
- 3. Leds de sinalização do estado da proteção.
- 4. Leds de sinalização do estado do disjuntor e programação e atuação local ou remota.
- 5. Tecla de local/remoto.
- 6. Tecla de comando para ligar disjuntor.
- 7. Tecla de comando para desligar disjuntor.
- 8. Interface de comunicação serial USB. Conector tipo USB B.
- 9. Definição do set de parametrização ativo.

## 3.1.2 – Rotina de teste

O relé possui rotina de teste de todos os leds de sinalização do estado da proteção e display numérico. Para acessar a rotina pressionar simultaneamente as teclas R e .O relé acende todos os leds de sinalização e segmentos dos displays.

#### 3.1.3 – Mnemônicos das medições

A configuração da indicação dos grupos de variáveis de medição que são exibidos no relé são definidos através da programação dos parâmetros do sub-menu **Display** que envolve amperímetro, voltímetro, frequêncímetro, wattímetro,  $\cos\varphi$ , indicação de tensão auxiliar, variação de frequência – ângulo – tensão para proteção de sincronismo e temperatura interna do relé.

Os grupos de variáveis de medição estão relacionados na tabela 3.1 e 3.2.

| Mnemônico da medição           | Descrição                                        |  |
|--------------------------------|--------------------------------------------------|--|
| Ifosem                         | corrente da fase A                               |  |
| IfaseB                         | corrente da fase B                               |  |
| IfaseC                         | corrente da fase C                               |  |
|                                | corrente da entrada D                            |  |
| IN                             | corrente de neutro N calculado                   |  |
| WfaseA                         | tensão da fase A                                 |  |
| VF (1 =                        | tensão da fase B                                 |  |
| VfaseC                         | tensão de fase C                                 |  |
| V SVØ                          | tensão residual 3V0 calculado                    |  |
|                                | tensão da fase As para referência de sincronismo |  |
| Costal                         | cosφ da fase A                                   |  |
| Cos(b)                         | cosφ da fase B                                   |  |
| Cosic.)                        | cosφ da fase C                                   |  |
|                                | alimentação auxiliar                             |  |
|                                | frequência de linha                              |  |
|                                | potência ativa da fase A                         |  |
| <b>F</b> . <b>F</b> . <b>E</b> | potência ativa da fase B                         |  |
| P. A. C                        | potência ativa da fase C                         |  |

Tabela 3.1: Mnemônicos das medições de corrente, tensão, cosφ, frequência e de potência com todos os parâmetros do sub-menu Display→ habilitados.

| Mnemônico da medição | Descrição                                                   |
|----------------------|-------------------------------------------------------------|
| s Freq               | variação de frequência entre a fase A e As para sincronismo |
| s Ang                | variação de ângulo entre a fase A e As para sincronismo     |
| ∴ Wolt               | variação de tensão entre a fase A e As para sincronismo     |
| ۲.                   | temperatura interna                                         |

Tabela 3.2: Mnemônicos das variações de referência para sincronismo e temperatura com todos os parâmetros do sub-menu Display→ habilitados.

## 3.1.4 – Mnemônicos dos registros

Para acessar os registros de máxima pressionar a tecla **V**. Pulsar a tecla **V** para selecionar registro relacionados na tabela 3.3 e 3.4.

| Registro | Descrição                                |
|----------|------------------------------------------|
| Ima×A    | corrente máxima da fase A                |
| Ima×E    | corrente máxima da fase B                |
| ImaxC    | corrente máxima da fase C                |
| Ima×D    | corrente máxima da entrada D             |
| ImaxN    | corrente máxima do neutro N              |
| Vma×Fl   | tensão máxima da fase A                  |
| Vma×E    | tensão máxima da fase B                  |
| VmaxC    | tensão máxima da fase C                  |
| 3v0ma×   | tensão máxima residual 3V0 calculada     |
| VmimF    | tensão mínima da fase A                  |
| VminE    | tensão mínima da fase B                  |
| VminC    | tensão mínima da fase C                  |
| M. Opern | número aberturas do disjuntor            |
| Fmax L   | frequência máxima de linha               |
| Fmin L   | frequência mínima de linha               |
| IZt A    | acumulador de l <sup>2</sup> t da fase A |
| IPt B    | acumulador de l <sup>2</sup> t da fase B |
| IZt C    | acumulador de l <sup>2</sup> t da fase C |

Tabela 3.3: Mnemônicos dos registros de corrente, tensão, registros de aberturas do disjuntor, frequência e acumulador de l²t.

| Registro | Descrição                             |
|----------|---------------------------------------|
| Ima×12   | corrente máxima de sequência negativa |
| PmaxD A  | potência direta máxima da fase A      |
| PmaxD B  | potência direta máxima da fase B      |
| PmaxD C  | potência direta máxima da fase C      |
| Pma×R A  | potência reversa máxima da fase A     |
| Pma×R B  | potência reversa máxima da fase B     |
| Pma×R C  | potência reversa máxima da fase C     |
|          | número de série do relé               |

Tabela 3.4: Mnemônicos do acumulador de l<sup>2</sup>t, potências e número de série do relé.

#### 3.1.4.1 – Reset dos registros

Os registros são zerados pressionando-se a tecla R durante 2s, através do programa aplicativo do relé (item 7) ou após perda da alimentação auxiliar. Não são zerados os registros N.Open, I<sup>2</sup>t A, I<sup>2</sup>t B, I<sup>2</sup>tC e número de série.

#### 3.1.5 – Procedimentos para navegação nos menus de programação

A interface homem máquina local (IHM) permite acesso a todos os parâmetros de configuração e programação das unidades de proteção do relé.

Nota: 1 – a chave dip interna CH posição 4 em OFF desabilita a programação do relé através do teclado.

Recomendamos o uso do programa aplicativo de configuração e leitura do relé (item 3.2) para programação do relé.

# Atenção: a alteração da parametrização com o relé em serviço pode provocar a atuação da unidades de proteção.

A alteração de ordem de ajuste através do teclado é controlado por senha de acesso para impedir que pessoas não autorizadas alterem a programação do relé.Aplicar o procedimento a seguir para liberar a programação do relé:

a) para liberar a programação local pressione a tecla **F**. O display sinaliza como mostrado na figura 3.2.

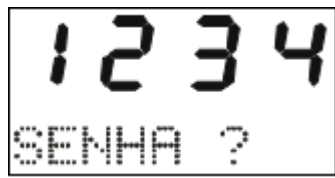

Figura 3.2: Sinalização do relé para entrada da senha de acesso de programação dos parâmetros.

b) programar o valor da senha através da tecla ▼ e ▲. Pressionar a tecla ■. Para senha errada, somente é permitido verificar a ordem de ajuste do relé.

c) pressionar a tecla **F** para acessar os menus principais de programação. O relé sinaliza entrada no menu principal CONFIG como mostrado na figura 3.3.

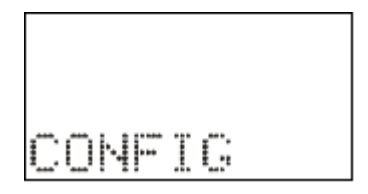

Figura 3.3: Sinalização do menu CONFIG.

d) para selecionar os menus principais de programação utilizar a tecla ▼ e ▲. Os menus principais estão relacionados nas tabelas 3.5, 3.6 e 3.7.

| Menu principal | Descrição do menu principal                                                                                                    |  |  |  |
|----------------|----------------------------------------------------------------------------------------------------|--|--|--|
| COMFIG         | Habilitação das unidades de proteção, definição das variáveis<br>analógicas de medição, controle de senha, identificação do relé e<br>dados da instalação elétrica.                                                                                                    |  |  |  |
| RTP-RTC        | Relação de transformação de tensão e corrente.                                                                                                    |  |  |  |
| 5823<br>Set    | Configuração das unidades de proteção de sobrecorrente direcional de fase (67_1/67_2) e neutro (67N_1/67N_2), sobrecorrente de fase com restrição por tensão (51V), sobrecorrente de sensor de terra (51GS), sobrecorrente de sequência negativa (51Q/50Q), sobretensão de fase (59), subtensão de fase (27), sobretensão de neutro ou residual (59N/64G), sobrecorrente direcional de potência (32) para o <b>SET 1</b> de programação. |  |  |  |
| 5823<br>Set    | Configuração das unidades de proteção de sobrecorrente direcional de fase (67_1/67_2) e neutro (67N_1/67N_2), sobrecorrente de fase com restrição por tensão (51V), sobrecorrente de sensor de terra (51GS), sobrecorrente de sequência negativa (51Q/50Q), sobretensão de fase (59), subtensão de fase (27), sobretensão de neutro ou residual (59N/64G), sobrecorrente direcional de potência (32) para o <b>SET 2</b> de programação. |  |  |  |

Tabela 3.5: Mnemônicos dos menu principais (parte 1).

|                            | r                                                                                                    |
|----------------------------|----------------------------------------------------------------------------------------------------|
| Menu principal             | Descrição do menu principal                                                                                                    |
| 5823<br>Set                | Configuração das unidades de proteção de sobrecorrente direcional de fase (67_1/67_2) e neutro (67N_1/67N_2), sobrecorrente de fase com restrição por tensão (51V), sobrecorrente de sensor de terra (51GS), sobrecorrente de sequência negativa (51Q/50Q), sobretensão de fase (59), subtensão de fase (27), sobretensão de neutro ou residual (59N/64G), sobrecorrente direcional de potência (32) para o <b>SET 3</b> de programação. |
| 5624<br>Set                | Configuração das unidades de proteção de sobrecorrente direcional de fase (67_1/67_2) e neutro (67N_1/67N_2), sobrecorrente de fase com restrição por tensão (51V), sobrecorrente de sensor de terra (51GS), sobrecorrente de sequência negativa (51Q/50Q), sobretensão de fase (59), subtensão de fase (27), sobretensão de neutro ou residual (59N/64G), sobrecorrente direcional de potência (32) para o <b>SET 4</b> de programação. |
| Tdisco                     | Configuração das unidades de proteção de sobrecorrente de fase com controle de torque (51C).                                                                                                    |
| TSZEF                      | Tempo de verificação de disjuntor (62BF).                                                                                                    |
|                            | Origem da corrente de neutro: calculada ou medida através da entrada<br>D.                                                                                                    |
| H.L.T.                     | Hot Line Tag                                                                                                    |
| 52                         | Característica do disjuntor (52) e da monitoração do acumulador de l <sup>2</sup> t.                                                                                                    |
| <b>"</b> "                 | Característica do tempo de verificação da continuidade da bobina de abertura.                                                                                                    |
| 78                         | Salto angular (78).                                                                                                    |
| FREQ.                      | Frequência (81).                                                                                                    |
| ·**** !****<br>!**** !**** | Sincronismo (25).                                                                                                    |
|                            | Detecção de 2 <sup>a</sup> harmônica.                                                                                                    |

Tabela 3.6: Mnemônicos dos menu principais (parte 2).

| Menu principal           | Descrição do menu principal                    |
|--------------------------|------------------------------------------------|
| 27-0                     | Subtensão da alimentação auxiliar (27-0).      |
| Saida                    | Configuração da matriz das saídas.             |
| Entrada                  | Configuração da matriz das entradas.           |
| Seven                    | Senha de acesso.                               |
| Serial1                  | Comunicação serial dos bornes (RS485 ou RS232) |
| Seriol2                  | Comunicação serial frontal (USB)               |
| P.cored                  | Memória: perfil de carga.                      |
| Oscilo                   | Memória: oscilografia (98).                    |
| <b>E</b> . 4. <u>5</u> . | Resposta não solicitada do protocolo DNP3.     |
| Relogio                  | Relógio de tempo real.                         |

Tabela 3.7: Mnemônicos dos menu principais (parte 3).

e) bloquear o acesso a programação através de ciclo de energização do relé ou digitando senha errada em b).

# 3.1.6 – Operação para habilitar a senha de acesso

a) Pressionar a tecla 📕 e selecionar o menu principal SENHA através da tecla 🔺.

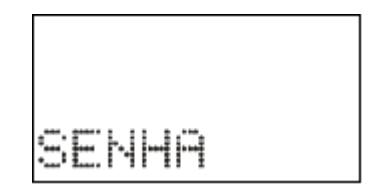

Figura 3.4: Menu principal SENHA.

b) Pressionar a tecla ■. O relé sinaliza o valor programado para o parâmetro PrgSenha.
Programar a senha numérica através da tecla ■ e ▲. Não utilizar a sequência 1234. Confirmar o valor da senha através da tecla ■.

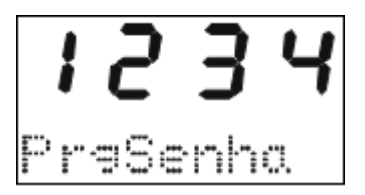

Figura 3.5: Parâmetro PrgSenha do menu SENHA.

c) Pressionar a tecla <sup>E</sup>. O relé sinaliza o valor programado no parâmetro HabSenha. Através das teclas <sup>V</sup> e <sup>▲</sup> programar este parâmetro para on para habilitar a operação do relé com senha de acesso. Não utilizar a sequência 1234. Confirmar o valor através da tecla <sup>E</sup>.

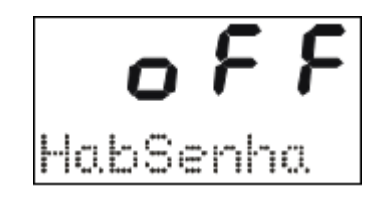

Figura 3.6: Parâmetro HabSenha do menu SENHA.

#### 3.1.7 - Seleção de SET ativo

a) pressionar a tecla S para selecionar o SET ativo da proteção. O relé sinaliza a sequência de telas da figura 3.7 considerando inicialmente como SET ativo o SET1.

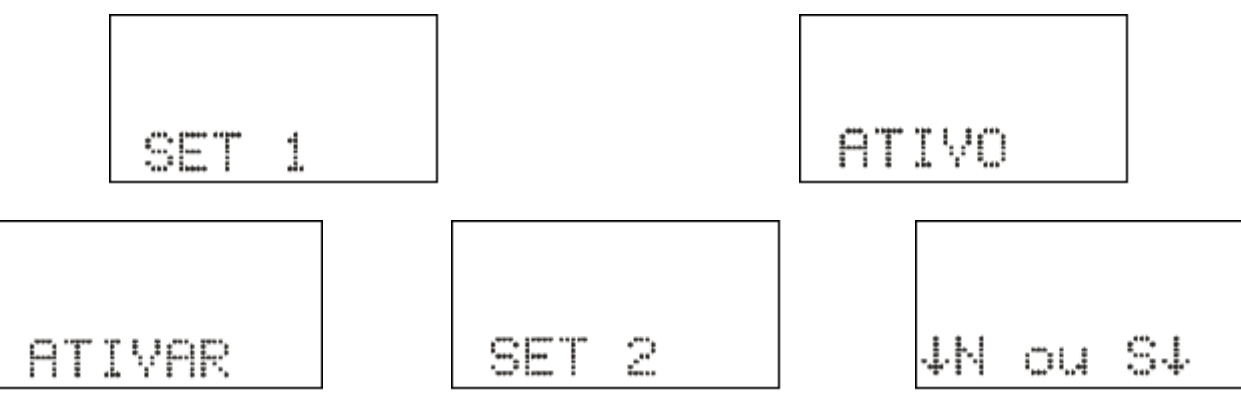

Figura 3.7: Seleção de SET ativo.

b) pulsar a tecla S para selecionar o SET e confirmar com a tecla A.

#### 3.1.8 – Comando de local / remoto

a) Pressionar a tecla e o relé entra em modo de programação e atuação local e o led de programação e atuação local ou remota acende. A IHM local sinaliza a operação realizada conforme figura 3.8. Em modo local o relé bloqueia a programação e atuação na Serial 1 (RS485)

ou RS232) e a atuação através da **Serial 2** (USB). Neste modo as teclas **L** e **D** de atuação local do disjuntor são liberadas.

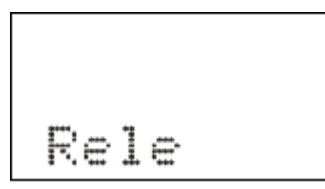

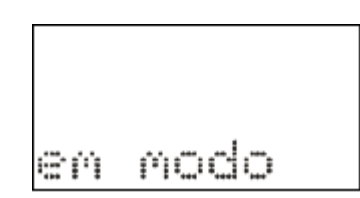

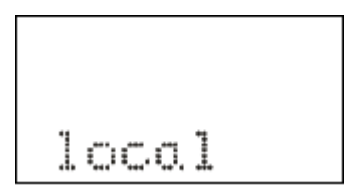

Figura 3.8: Relé em modo de programação local.

**b)** Pressionar a tecla e o relé entra em modo de programação e atuação remota e o led de programação e atuação local ou remota apaga. A IHM local sinaliza a operação realizada conforme figura 3.9.

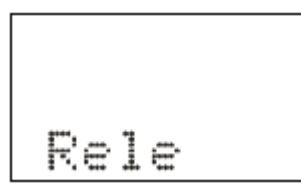

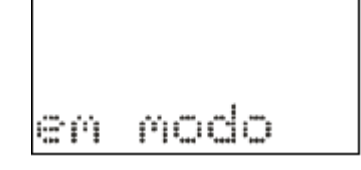

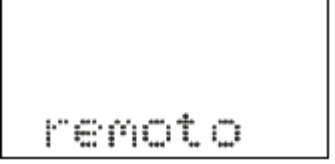

Figura 3.9: Relé em modo de programação remota.

#### 3.1.9 – Comando para ligar / desligar disjuntor

O comando de ligar e desligar o disjuntor através da IHM local somente é realizado com o relé em modo de programação e atuação local (item 3.1.8).

| Parâmetro | Descrição                               | Faixa de Ajuste |  |
|-----------|-----------------------------------------|-----------------|--|
| TempLD    | Tempo de retardo do Liga/Desliga manual | 0,1 120,0 s     |  |

a) Pressionar a tecla para realizar comando de ligar o disjuntor. A IHM local sinaliza a operação conforme figura 3.10. Após a confirmação do comando, o relé aguarda aproximadamente o tempo programado no parâmetro TempLD\* (Pasta geral do aplicativo) para enviar comando de CLOSE para o disjuntor. Caso o disjuntor já esteja fechado, a IHM local realiza a sinalização mostrada na figura 3.11.

\* - Tempo de retardo do Liga/Desliga manual (tecla L e D).

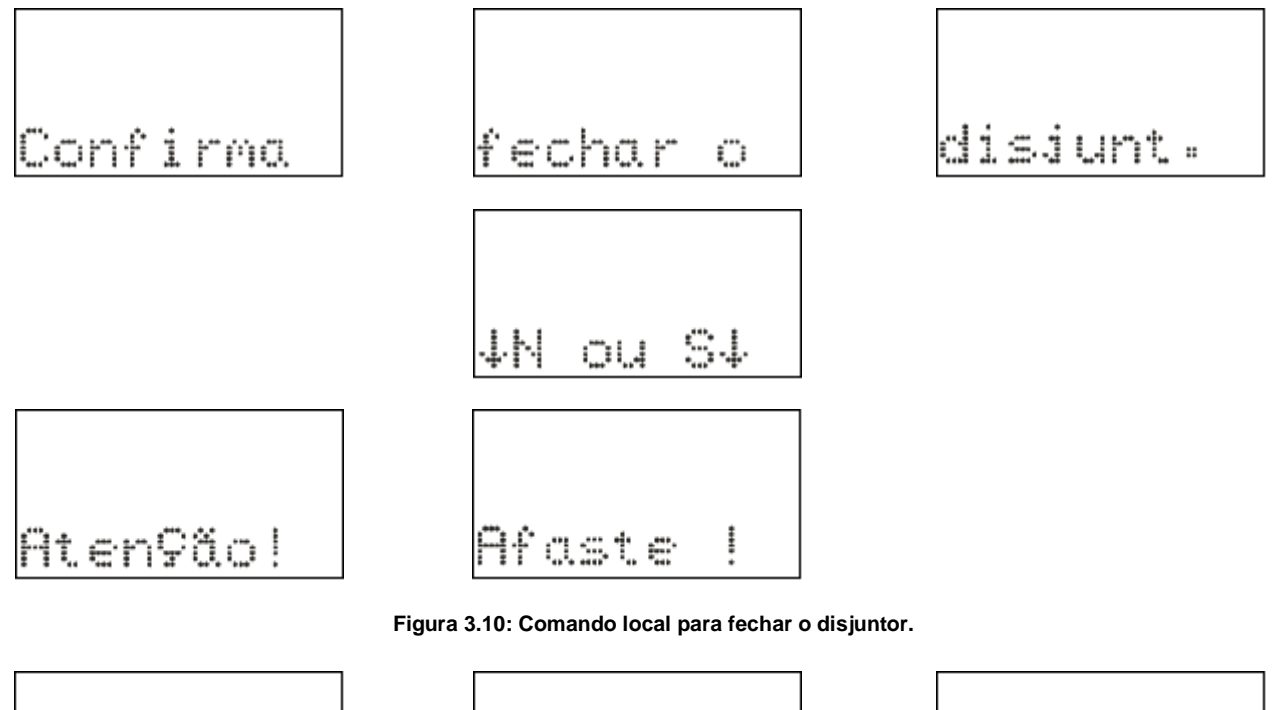

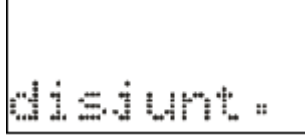

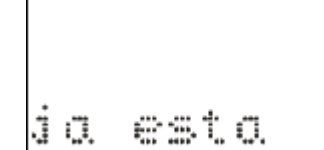

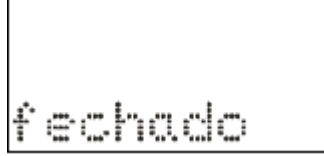

Figura 3.11: Informação da IHM local para disjuntor já fechado.

**b)** Pressionar a tecla para realizar comando de desligar o disjuntor. A IHM local sinaliza a operação conforme figura 3.12. Após a confirmação do comando, o relé aguarda aproximadamente o tempo programado no parâmetro TempLD<sup>\*</sup> (Pasta geral do aplicativo) para enviar comando de TRIP para o disjuntor. Caso o disjuntor já esteja aberto, a IHM local realiza a sinalização mostrada na figura 3.13.

\* - Tempo de retardo do Liga/Desliga manual (tecla L e D).

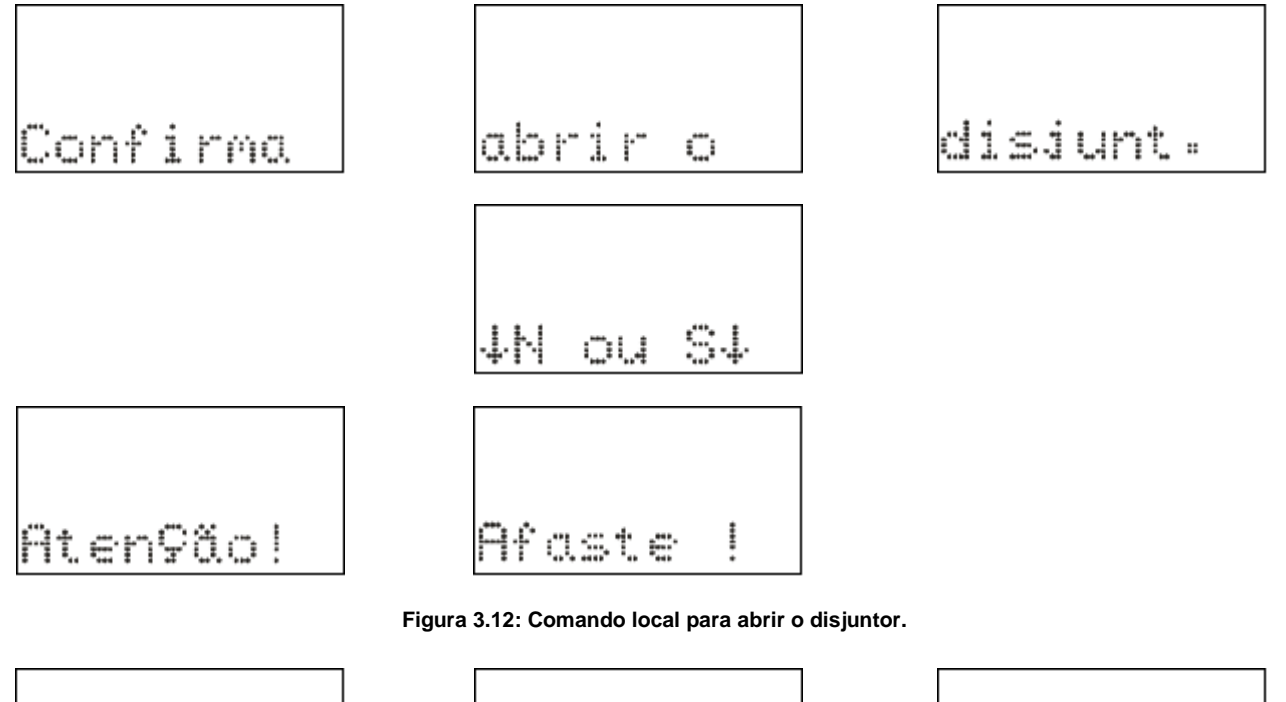

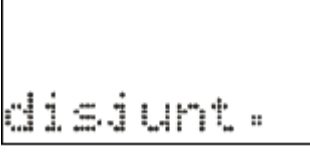

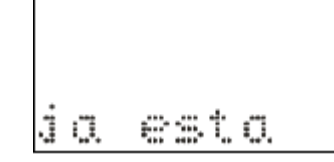

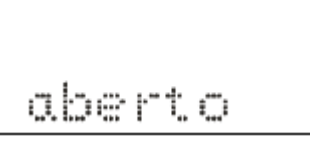

Figura 3.13: Informação da IHM local para disjuntor já aberto.

# 3.1.10 - Reset dos leds de sinalização da proteção

Os leds de sinalização do estado da proteção são resetados através de:

- a) sem a tampa frontal do relé pressionar a tecla R,
- b) com a tampa frontal pressionar o botão de reset, e
- c) programa aplicativo do relé (item 7).

#### 3.1.11 – Mensagens de condições operacionais ou de erro

| Mensagem | Descrição                      |  |
|----------|--------------------------------|--|
| B.FAIL   | Falha de abertura de disjuntor |  |
| BHopen   | Bobina de abertura aberta      |  |

| H.L.T.   | Hot Line Tag                                          |
|----------|-------------------------------------------------------|
| ErrReloa | Erro do relógio de tempo real ou bateria <sup>1</sup> |
|          | Calibração ou parâmetros indows tentes <sup>1</sup>   |
|          | Bateria descarregada <sup>1</sup>                     |

Nota:

1 - Entrar em contato com Assistência Técnica.

Tabela 3.8: Tabela de mensagens sinalização de condições operacionais ou de erro.

#### 3.2 – Programa aplicativo

A Pextron fornece, *gratuitamente,* um programa de configuração e leitura para a linha de relés URP6100 para corrente nominal de 1A e 5A. O programa permite a configuração de todas as unidades de proteção, coleta de oscilografia, acesso a memória de massa e medições do relé. Juntamente com o produto é fornecido o cartão com QR CODE para acessar o site da Pextron e fazer o dowload do manual do produto, aplicativo e anexos.

**OBSERVAÇÃO**: antes de instalar o aplicativo pela primeira vez, instalar o Driver de USB. (Localizado na pasta USB\_FTDI\_driver, ver item 3.3 no final deste capítulo).

#### 3.2.1 – Procedimento de instalação do programa

(\* Este procedimento é o mesmo para os modelos URP6100, URP600X e URP550X.

Estamos disponibilizando o software aplicativo para o **WINDOWS 7, 8, 8.1, 10 ou Superiores** (Setup\_URP6100\_5A).

Para instalar o Software Aplicativo siga o procedimento abaixo:

#### 3.2.1.1 – Versão Windows 7, 8, 8.1, 10 ou Superior:

e) Copiar para o computador a pasta URP6100 do CD do relé. A pasta contém o Manual de operação, Software aplicativo, Framework e driver da USB.

|   | URP6100_CD32                 | × +       |                                          |                     | -                   |           |
|---|------------------------------|-----------|------------------------------------------|---------------------|---------------------|-----------|
| ÷ | $\rightarrow$ $\downarrow$ G | > PRODUTO | > URP6100 > APLICATIVOS > URI            | P6100_CD32 o:>      | Pesquisar em URP610 | 00_CD321Q |
| > | CD30                         |           | Nome                                     | Data de modificação | Тіро                | Tamanho   |
| > | CD31 URP6100_CD31            |           | 📒 URP610x_5A_1_0_0_061 - Software Aplica | 03/05/2024 11:18    | Pasta de arquivos   |           |
| > | DRP6100_CD32                 |           | 📒 URP610x_v9.65_Rev_00 - Manual de Oper  | 03/05/2024 11:20    | Pasta de arquivos   |           |
|   |                              |           | USB_FTDI_driver                          | 03/05/2024 11:20    | Pasta de arquivos   |           |

Figura 3.14: Pastas da linha URP6100 do CD do relé.

**b)** Localizar a pasta correspondente ao modelo do relé e executar o arquivo **setup.exe** para iniciar a instalação do programa. Aparecerão as seguintes telas:

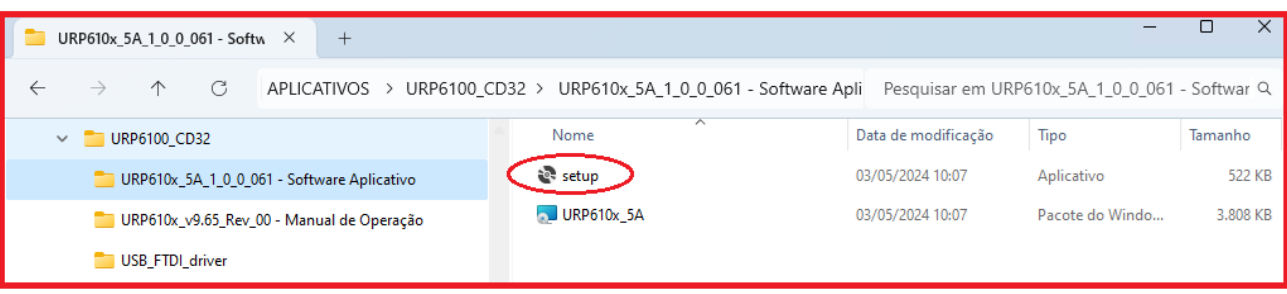

Figura 3.15: Pasta do Software Aplicativo com Framework.

B1) Assistente para instalação.

| 🛃 URP610x-5A 1.0.61                                                                                                    | -         |             | ×     |  |
|----------------------------------------------------------------------------------------------------|-----------|-------------|-------|--|
| Bem-vindo ao Assistente para Instalação d<br>Produto URP610x-5A 1.0.61                                                                                                    | lo        |             |       |  |
| O Installer vai guiá-lo durante as etapas necessárias para instalar o produ<br>computador.                                                                                                    | ito URP61 | 0x-5A 1.0.) | 61 no |  |
| AVISO: este programa de computador é protegido por leis de direitos autorais e tratados<br>internacionais. A duplicação ou distribuição não autorizada deste programa, ou qualquer parte dele,<br>poderá resultar em severas punições civis e criminais, e os infratores serão punidos dentro do<br>máximo rigor permitido por lei. |           |             |       |  |
| < Voltar Avanç                                                                                                    | ar >      | Cance       | łar   |  |
| Figura 3 16: Assistente para instalação                                                                                                    |           |             |       |  |

B2) Selecionar a pasta do produto.

| 🔄 URP610x-5A 1.0.61                                                                                   | -                |                            | ×       |
|----------------------------------------------------------------------------------------------------|------------------|----------------------------|---------|
| Selecionar Pasta de Instalação                                                                        |                  |                            |         |
| O Installer vai instalar o produto URP610x-5A 1.0.61 na pasta a seguir.                               |                  |                            |         |
| Para instalar nessa pasta, clique em "Avançar". Para instalar em outra pasta<br>clique em "Procurar". | a, digite        | -a abaixo                  | ou      |
| <u>P</u> asta:                                                                                        |                  |                            |         |
| C:\Program Files (x86)\Pextron Controles Eletrônicos\URP610x-5A 1.1                                   |                  | Procurar.                  |         |
| Instalar o produto URP610x-5A 1.0.61 para você mesmo ou para todos o<br>computador:                   | Espaç<br>s que u | o Necess<br>Disco<br>sam o | ário em |
| O Todos                                                                                               |                  |                            |         |
| 🔿 Somente eu                                                                                          |                  |                            |         |
| < Voltar Avançar 3                                                                                    |                  | Cano                       | elar    |

Figura 3.17: Selecionar pasta.

# B3) Confirmar a instalação.

| 🔽 URP610x-5A 1.0.61 —                                                                                                    |    | ×       |
|----------------------------------------------------------------------------------------------------|----|---------|
| Confirmar Instalação                                                                                                    |    |         |
| O produto URP610x-5A 1.0.61 está pronto para ser instalado no computador.<br>Clique em "Avançar" para iniciar a instalação. |    |         |
| < Voltar Avançar >                                                                                                    | Ca | ancelar |

Figura 3.18: Confirmar instalação.

# B4) Concluir instalação.

| -   |      | ×      |     | 🔁 URP610x-5A 1.0.61 — 🗌                                                                                                    |
|-----|------|--------|-----|----------------------------------------------------------------------------------------------------|
|     |      | 5      |     | Instalação Concluída                                                                                                    |
|     |      |        |     | O produto URP610x-5A 1.0.61 foi instalado com éxito.<br>Clique em "Fechar" para sair.<br>Use o Windows Update para verificar se há alguma atualização do .NET Framework. |
| > ( | Cano | elar 🛛 |     | < Voltar Fechar Cano                                                                                                    |
|     | -    | - Canc | - X | - X<br>Cancelar                                                                                                    |

9: Conclui

c) Após instalação é criada uma pasta *Pextron Controles Eletrônicos* em *Todos os aplicativos* do indows.Criar atalho na barra de ferramentas para o programa aplicativo. Acessar através do caminho no Windows: < Iniciar > < Todos os aplicativos > < Pextron Controles Eletrônicos > < URP6100\_5A 1\_0\_0\_xx > < Mais > < Fixar na barra de tarefas (criar atalho) >.

| Todos os aplicativos |               |                  |            | < Voltar                  |
|----------------------|---------------|------------------|------------|---------------------------|
| Pextron Controle     | s Eletrônicos |                  |            | ^                         |
| URP600x-5A 1.        | 0.59          |                  |            |                           |
| URP610x-5A 1.        | 0.60          |                  |            |                           |
| URP610x-5A 1.        | 0.61          |                  |            |                           |
| URP1439TU 1 (        | چې<br>0 16    | Fixar em Iniciar |            |                           |
|                      |               | Mais >           | $\Diamond$ | Fixar na barra de tarefas |
| URS1460_X 1.0.       | 0.059 创       | Desinstalar      | G          | Executar como administrad |
|                      |               |                  |            | Abrir local do arquivo    |

Figura 3.20: Atalho na barra de tarefas para aplicativo URP6100\_5A 1\_0\_0\_061.

**d)** Para rodar o software acionar o ícone com o logo da Pextron identificado com o nome do relé (exemplo URP6100 5A 1\_0\_0\_061). Clicar no ícone do modelo e aparecerá na tela o Termo de Responsabilidade.

e) Aceitar TERMO DE RESPONSABILIDADE para utilização do aplicativo.

| The Petron Controles Eletrônicos -                                                                                                    |    | ×    |
|----------------------------------------------------------------------------------------------------|----|------|
| Relé: URP6100-5/6101-5 Local: Pextron 34,5 KV                                                                                                    |    | Sair |
| A A A A A A A A A A A A A A A A A A A                                                                                                    | ®  |      |
| PEXTRON                                                                                                    |    |      |
| TERMO CONFIG ENTRADAS SAÍDAS GERAL SET 1 SET 2 SET 3 SET 4 MEMÓRIA MEDIÇÕES 121 (52) COMUNICAÇÃO DNP                                                                                                    |    |      |
| Contraction       Contraction         Contraction       Contraction         Contraction       Contraction |    |      |
| ou implicitas. De forma alguma a Pextron Controles Eletrônicos Ltda, será responsável por qualquer<br>neclamação ou danos que envolvam pessoas, equipamentos ou lucro cessante.<br>Qualquer aplicação deste software e/ou sua integridade é de inteira responsabilidade do usuário.                                                                                                    |    |      |
| Aceitando o Termo de<br>Compromisso, clique no botão<br>para habilitar o Software Aplicativo                                                                                                    |    |      |
| AGUARDANDO TERMO DE RESPONSABILIDADE                                                                                                    |    |      |
| © Tema Claro O Tema Escuro Reconectando: 0 Tentativas: 0 TX                                                                                                    | RX |      |

Figura 3.21: Termo de responsabilidade do programa aplicativo.

f) Os arquivos gerados na utilização do programa são gravados na pasta do relé em C:\Pextron com as extensões mostradas na figura 3.22 e identificadas na tabela 3.9.

| 🔁 URP6100 × +                                                                  |                                     |                     | -                | o x     |
|--------------------------------------------------------------------------------|-------------------------------------|---------------------|------------------|---------|
| $\leftarrow$ $\rightarrow$ $\land$ $\bigcirc$ $\square$ $\rightarrow$ Este Com | putador > OS (C:) > Pextron > UI    | RP6100              | Pesquisar em URI | P6100 Q |
| ⊕ Novo ~ 🔏 🖓 🛱                                                                 | 🗓 🛝 Classificar 🕤 🗮 Visualizar      | ~                   |                  |         |
| ✓ <sup>™</sup> Pextron                                                         | Nome                                | Data de modificação | Тіро             | Tamanho |
| 🚞 IEDR550                                                                      | Exemplo_Eventos.rev                 | 09/05/2024 09:53    | Arquivo REV      | 130 KB  |
| C URP6000                                                                      | Exemplo_Oscilo.ros                  | 09/05/2024 09:53    | Arquivo ROS      | 32 KB   |
| = URP6100                                                                      | Exemplo_Perfil.rpc                  | 09/05/2024 09:53    | Arquivo RPC      | 152 KB  |
|                                                                                | URP610x_20a80_5A_V9_56_default.rcf  | 09/05/2024 09:53    | Arquivo RCF      | 2 KB    |
|                                                                                | URP610x_72a250_5A_V9_45_default.rcf | 09/05/2024 09:53    | Arquivo RCF      | 2 KB    |
|                                                                                | URP610x_72a250_5A_V9_54_default.rcf | 09/05/2024 09:53    | Arquivo RCF      | 2 KB    |
|                                                                                | URP610x_72a250_5A_V9_55_default.rcf | 09/05/2024 09:53    | Arquivo RCF      | 2 KB    |
|                                                                                | URP610x_72a250_5A_V9_56_default.rcf | 09/05/2024 09:53    | Arquivo RCF      | 2 KB    |

Figura 3.22: Local de armazenagem dos arquivos de trabalho.

| Extensão do arquivo principal           | Extensão do arquivo secundário                                  |
|-----------------------------------------|-----------------------------------------------------------------|
| .rcf – registro de configuração do relé | .txt – arquivo em formato texto para leitura em planilha        |
| .rpc – registro de perfil de carga      | <b>.txt</b> – arquivo em formato texto para leitura em planilha |
|                                         | Padrão COMTRADE IEEE Std C37.111-1999                           |
| <b>ros</b> – registro de oscilografia   | .cfg – arquivo de configuração (configuration)                  |
|                                         | .dat – arquivo de dados (data)                                  |
|                                         | .hdr – arquivo de cabeçalho (header)                            |
| <b>.rev</b> – registro de evento        | .txt – arquivo em formato texto para leitura em planilha        |

Tabela 3.9: Extensão dos arquivos.

#### 3.2.2 – Procedimento de desinstalação do programa

a) Clicar no ícone iniciar com o botão direito do Mouse, selecionar "Aplicativos instalados".

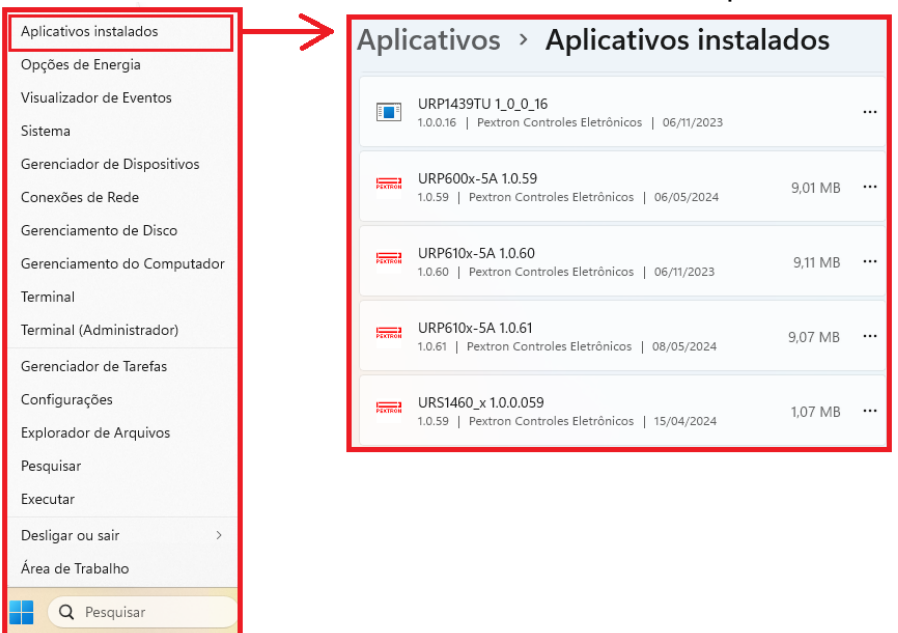

Figura 3.23: Aplicativos instalados.

 b) Selecione o arquivo e clique com o botão esquerdo do mouse. Agora, escolha Modificar ou Desinstalar programas. (figura 3.24).

| Aplicativos > Aplicativos instalados |                                                                              |                          |  |  |  |  |  |  |
|--------------------------------------|------------------------------------------------------------------------------|--------------------------|--|--|--|--|--|--|
| PERTRON                              | URP600x-5A 1.0.59<br>1.0.59   Pextron Controles Eletrônicos   06/05/2024     | 9,01 MB                  |  |  |  |  |  |  |
| PEXTRON                              | URP610x-5A 1.0.60<br>1.0.60   Pextron Controles Eletrônicos   06/11/2023 9,1 |                          |  |  |  |  |  |  |
| PERTRON                              | URP610x-5A 1.0.61<br>1.0.61   Pextron Controles Eletrônicos   08/05/2024     | 9,07 MB                  |  |  |  |  |  |  |
| PERTRON                              | URS1460_x 1.0.0.059<br>1.0.59   Pextron Controles Eletrônicos   15/04/2024   | Modificar<br>Desinstalar |  |  |  |  |  |  |

Figura 3.24: Desinstalar ou alterar.

c) Ao clicar em "Desinstalar" o aplicativo será desinstalado da pasta. (figura 3.25).

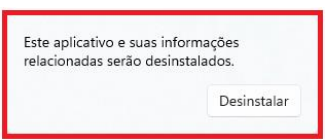

Figura 3.25: Manutenção do aplicativo URP6100\_5A\_1\_0\_061 para atualização de última versão.

#### 3.3 - Driver da USB (FTDI\_driver)

3.3.1 Instalação do Driver da USB (comunicação com computador)

Na aquisição de um produto, receberá um CD com manual de operação, programa aplicativo e software para habilitar o driver da USB. Seguem as pastas conforme mostra a Figura 3.27.

| URP6100_CD32                            | × +                                           | - 0                               | ×     |
|-----------------------------------------|-----------------------------------------------|-----------------------------------|-------|
| $\leftarrow \rightarrow  \downarrow  C$ | > PRODUTO > URP6100 > APLICATIVOS > URP6100_  | CD32 o:> Pesquisar em URP6100_CD3 | 2 I Q |
| > 🚞 URP6100_CD30                        | Nome Data o                                   | de modificação Tipo Tamar         | nho   |
| > 🚞 URP6100_CD31                        | URP610x_5A_1_0_0_061 - Software Aplica 03/05/ | 5/2024 11:18 Pasta de arquivos    |       |
| > 🚞 URP6100_CD32                        | URP610x_v9.65_Rev_00 - Manual de Oper 03/05/  | 5/2024 11:20 Pasta de arquivos    |       |
|                                         | USB_FTDI_driver 03/05,                        | 5/2024 11:20 Pasta de arquivos    |       |

Figura 3.27: pasta de localização dos aplicativos, driver e manual de operação

Clicar 2x no ícone identificado na figura 3.27 para instalar o arquivo do driver USB.

#### 3.3.2 - Pasta do DRIVER DA USB

A figura 3.28 mostra o arquivo que instala o drive da USB. Para instalar basta clicar nele e aparecerá uma tela de confirmação. Ao clicar em < SIM > automaticamente o driver será instalado.

| USB_FTDI_driver                           | × +                   |                            |                     | -                    | o x        |
|-------------------------------------------|-----------------------|----------------------------|---------------------|----------------------|------------|
| $\leftarrow$ $\rightarrow$ $\checkmark$ G | URP6100 > APLICATI    | VOS > URP6100_CD325 >      | USB_FTDI_driver     | Pesquisar em USB_FTD | I_driver Q |
| ✓ 📒 URP6100_CD32 ,⇔                       | ~                     | Nome                       | Data de modificação | Тіро                 | Tamanho    |
| DRP610x_5A_1_0_0_061                      | - Software Aplicativo | CDM 2.04.16                | 22/09/2009 11:48    | Aplicativo           | 2.341 KB   |
| URP610x_v9.65_Rev_00 -                    | Manual de Operação    | CDM212364_Setup            | 29/02/2024 10:12    | Aplicativo           | 2.212 KB   |
| 늘 USB_FTDI_driver                         |                       |                            |                     |                      |            |
|                                           | Figur                 | a 2 20: Arquivo poro inoto |                     |                      |            |

Nota: Acrescentado o instalador do driver novo para Windows mais recentes.

Desta forma, quando conectar o relé ao computador, via USB, habilitará uma das portas paracomunicação. Para verificar qual das portas está ativada habilite o aplicativo, ler a configuração do relé e acessar a tela de <COMUNICAÇÃO>. Na parte < computador > verifique na < COM >.

Importante observar a velocidade de comunicação utilizada. Na comunicação frontal via computador sempre utiliza-se a máxima velocidade (neste caso 230.4 kpbs), 2 Stop Bits e sem paridade.

Para utilizar a comunicação traseira (RS232 ou RS485) deve-se observar a velocidade (kbps), stop bit e paridade programados no relé.